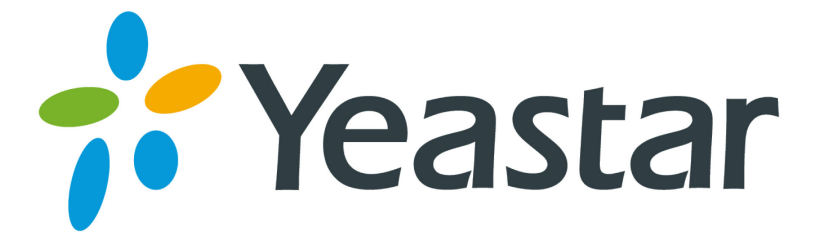

# How to use TLS in MyPBX

Version: V1.0 Date: August, 2013

Yeastar Information Technology Co. Ltd

# Content

| Introduction                                          | 3  |
|-------------------------------------------------------|----|
| 1. How to register IP phones to MyPBX via TLS         | 3  |
| 1.1 ENABLE TLS IN MYPBX'S WEB INTERFACE               |    |
| 1.2 PREPARE THE WHOLE CERTIFICATES FOR TLS            | 5  |
| 1.3 UPLOAD CERTIFICATES                               | 19 |
| 1.4 REGISTER IP PHONE TO MYPBX VIA TLS                | 24 |
| 2. How to register SIP trunk to VoIP provider via TLS |    |

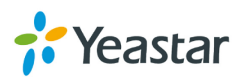

# Introduction

Transport Layer Security (TLS) and its predecessor, Secure Sockets Layer (SSL), are cryptographic protocols that provide communication security over the Internet. They use asymmetric cryptography for authentication of key exchange, symmetric encryption for confidentiality and message authentication codes for message integrity. Several versions of the protocols are in widespread use in applications such as web browsing, electronic mail, Internet faxing, instant messaging and voice-over-IP (VoIP).

TLS is supported in MyPBX for security SIP registry; you can also register SIP trunks to VoIP providers via TLS. We need upload the certificate into MyPBX and the IP phones together for authorization.

Note: TLS is disabled in MyPBX by default; we need enable it in 'SIP settings' page in advance before use it.

# 1. How to register IP phones to MyPBX via TLS

MyPBX is working as a SIP server, IP phones register to MyPBX as an extension via TLS.

# **1.1 Enable TLS in MyPBX's web interface**

Click `PBX $\rightarrow$ SIP settings $\rightarrow$ General' to get the settings about TLS, which is disabled by default. If you are using MyPBX standard, please find it in `Internal settings $\rightarrow$ SIP settings' page.

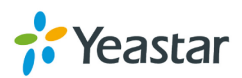

| MyPBX                 |                                                 | Status            | System | PBX |
|-----------------------|-------------------------------------------------|-------------------|--------|-----|
| Extensions            | SIP Settings                                    |                   |        |     |
| D Trunks              | General NAT Codecs QOS Advanced Settings        |                   |        |     |
| Dutbound Call Control | UDP Port                                        | 5060              | ]      |     |
| Inbound Call Control  | Enable TCP Port                                 | 5060              | ]      |     |
| Audio Settings        | Enable TLS Port 0:                              | 5061              |        |     |
| Basic Settings        | TLS Verify Server♥:<br>TLS Verify Client♥:      | No •              |        |     |
| Advanced Settings     | TLS Ignore Common Name 0:                       | Yes               |        |     |
| SIP Settings          | TLS Client Method :                             | sslv2 -           |        |     |
| IAX Settings          | RTP Port Start.                                 | 12000             | J      |     |
| Blacklist             | DTMF Mode<br>Max Registration/Subscription Time | rfc2833 💌<br>3600 | ]      |     |

Figure 1-1

#### **•TLS Port**

Port use for sip registrations, Default is 5061.

#### **•TLS Verify Server**

When using MyPBX as a TLS client, whether or not to verify server's certificate. It is "No" by default.

#### **•TLS Verify Client**

When using MyPBX as a TLS server, whether or not to verify client's certificate. It is "No" by default.

#### **•TLS Ignore Common Name**

Set this parameter as "No", then common name must be the same with IP or domain name.

#### **·TLS Client Method**

When using MyPBX as TLS client, specify the protocol for outbound TLS connections. You can select it as tlsv1, sslv2 or sslv3.

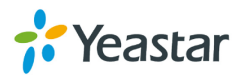

| MyPBX                 | , Status System PBX                                     |
|-----------------------|---------------------------------------------------------|
| Extensions            | SIP Settings                                            |
| Trunks                | General NAT Codecs QOS Advanced Settings                |
| Outbound Call Control | UDP Port: 5060                                          |
| Inbound Call Control  | Enable TCP Port : 5060                                  |
| Audio Settings        |                                                         |
| Basic Settings        | TLS Verify Serverີ♥: No ▼<br>TLS Verify Client ♥: Yes ▼ |
| Advanced Settings     | TLS Ignore Common Name : No                             |
| SIP Settings          | TLS Client Method 1: sslv2                              |
| IAV Sottings          | RTP Port Start: 10000                                   |
| Blacklist             | DTMF Mode : ffc2833                                     |

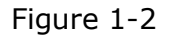

Note:

- 1. For top security, we recommend to enable 'TLS Verify Client', disable 'TLS Ignore Common Name', MyPBX will verify IP phone's Certificate, the common name inside CA should be the same as its IP or domain name.
- 2. TLS Client Method, it's the TLS method of IP phone, you can contact the manufactory of IP phone to get that.
- 3. You need reboot MyPBX to take effect after enable TLS.

## **1.2 Prepare the whole certificates for TLS**

Here are the whole certificates of MyPBX and IP phones for TLS registry as the screen shot above:

MyPBX's CA: CA.crt. MyPBX's server certificate: asterisk.pem. IP phone's CA: CA.crt or CA.csr. IP phone's server certificate: client.pem.

The certificate is generated via the toolkit of openssl, you can compile the source package from <a href="http://www.openssl.org/">http://www.openssl.org/</a>, or download the tool I used here, download link:

www.yeastar.com/download/tools/TLS\_CA\_Tool.rar

You can find the files inside the package like these:

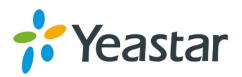

|                                           |       |                                   |                         | 1                  |          | x |
|-------------------------------------------|-------|-----------------------------------|-------------------------|--------------------|----------|---|
|                                           | CA_T  | [ool                              | <b>▼</b> 4 <sub>2</sub> | Search TLS_CA_Tool | _        | ٩ |
| <u>File E</u> dit <u>V</u> iew <u>T</u> o | ols   | <u>H</u> elp                      |                         |                    |          |   |
| Organize 👻 Inclue                         | de in | library      Share with      Burn | New folder              | 8                  | ≣ ▼ 🗍    | ? |
| ☆ Favorites                               | -     | Name                              | Date modified           | Туре               | Size     |   |
| 📃 Desktop                                 |       | 🚳 ca                              | 2013/8/7 10:17          | Windows Batch File | 2 KB     |   |
| 🐌 Downloads                               |       | 🚳 client                          | 2013/8/6 20:16          | Windows Batch File | 1 KB     |   |
| 💝 Dropbox                                 |       | 🚳 libeay32.dll                    | 2013/4/23 11:29         | Application extens | 1,398 KB |   |
| 🖳 Recent Places                           |       | 🚳 libssl32.dll                    | 2013/4/23 11:29         | Application extens | 478 KB   |   |
|                                           |       | 🖻 openssl                         | 2013/8/7 9:55           | CONF File          | 4 KB     |   |
| 🥽 Libraries                               | Ξ     | 💷 openssl                         | 2013/4/23 11:29         | Application        | 1,645 KB |   |
| Documents                                 |       | 🚳 server                          | 2013/8/7 10:49          | Windows Batch File | 1 KB     |   |
| 🁌 Music                                   |       |                                   |                         |                    |          |   |
| Pictures                                  |       |                                   |                         |                    |          |   |
| Subversion                                |       |                                   |                         |                    |          |   |
| Videos                                    |       |                                   |                         |                    |          |   |
| 📄 迅雷下载                                    |       |                                   |                         |                    |          |   |
| 🤣 Homegroup                               |       |                                   |                         |                    |          |   |
| 🖳 Computer                                |       |                                   |                         |                    |          |   |
| 🚢 Local Disk (C:)                         | -     |                                   |                         |                    |          |   |
| 7 items                                   |       |                                   |                         |                    |          |   |

Figure 1-3

**Ca.bat:** Make the CA.crt for IP phone and MyPBX **Client.bat:** make the 'client.pem', it's the 'IP phone's server certificate'. **Server.bat:** make the 'asterisk.pem', it's the 'MyPBX's server certificate'.

Here are the steps to make the whole certificates.

#### Step1. Prepare MyPBX's CA: CA.crt

Double click ca.bat

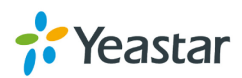

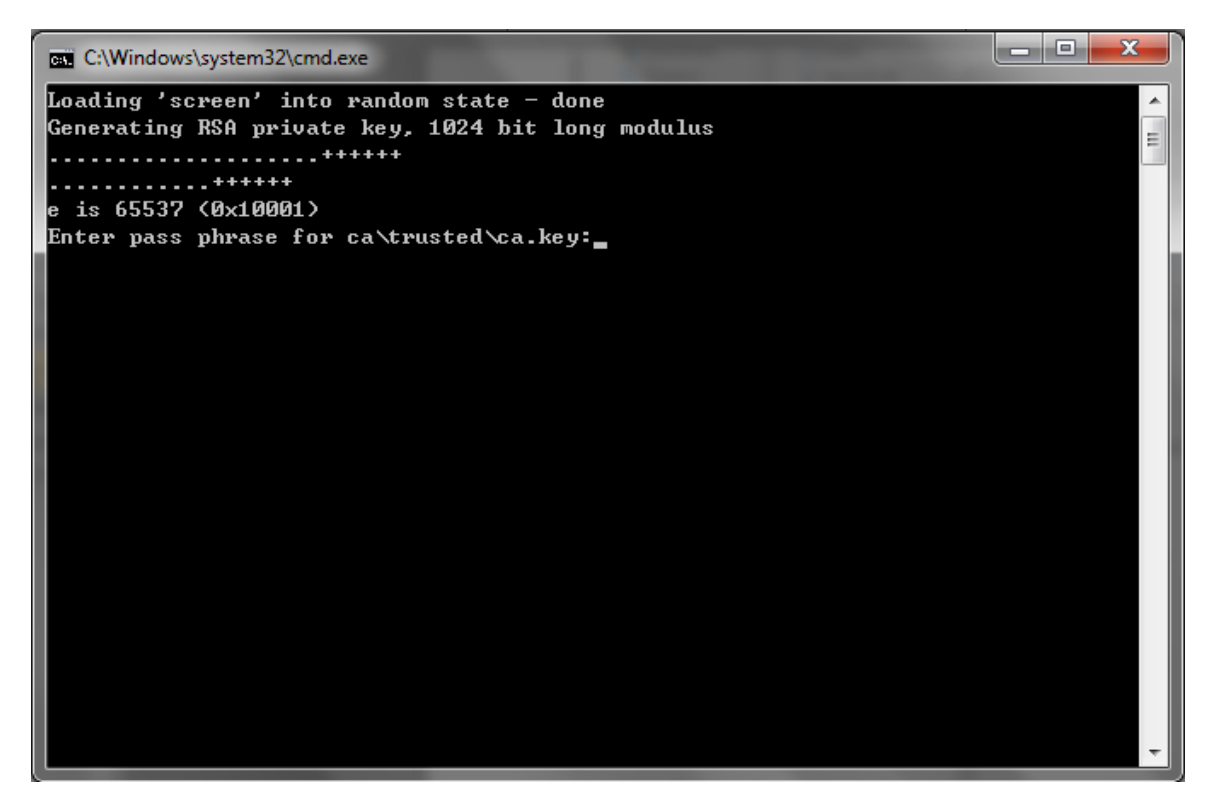

Figure 1-4

Just follow the guide to input the information of MyPBX step by step, In this example, MyPBX's IP address is 192.168.4.142.

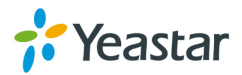

```
_ 🗆 📈
C:\Windows\system32\cmd.exe
Loading 'screen' into random state – done
Generating RSA private key, 1024 bit long modulus
. + + + + + + +
                                                                                     Ξ
e is 65537 (0x10001)
Enter pass phrase for ca\trusted\ca.key:
Verifying – Enter pass phrase for ca\trusted\ca.key:
Enter pass phrase for ca\trusted\ca.key:
You are about to be asked to enter information that will be incorporated
into your certificate request.
What you are about to enter is what is called a Distinguished Name or a DN.
There are quite a few fields but you can leave some blank
For some fields there will be a default value,
If you enter '.', the field will be left blank.
Country Name (2 letter code) [CN]:CN
State or Province Name (full name) [Some-State]:
Locality Name (eg, city) []:
Organization Name (eg, company) [Internet Widgits Pty Ltd]:
Organizational Unit Name (eg, section) []:
Common NameØ (eg, ip address, website) []:192.168.4.142
Common Namel (eg, ip address, website) []:
Common Name2 (eg, ip address, website) []:
Email Address []:
Please enter the following 'extra' attributes
to be sent with your certificate request
A challenge password []:123456
An optional company name []:
Loading 'screen' into random state – done
Signature ok
subject=/C=CN/ST=Some-State/O=Internet Widgits Pty Ltd/CN=192.168.4.142
Getting Private key
Enter pass phrase for ca\trusted\ca.key:_
```

Figure 1-5

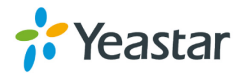

| ~~~                    |                                   |                         |                      |          | x |
|------------------------|-----------------------------------|-------------------------|----------------------|----------|---|
|                        | Tool 🕨                            | <b>▼</b> 4 <del>j</del> | Search TLS_CA_Tool   | _        | P |
| File Edit View Tools   | Help                              |                         |                      |          |   |
| Organize 🔻 🗦 Open      | Include in library 👻 Share with 👻 | Burn New folder         |                      | ≣ ▼ 🔳    | 0 |
| 🔶 Favorites            | Name                              | Date modified           | Туре                 | Size     |   |
| 🧮 Desktop              | 🔰 ca                              | 2013/8/27 8:44          | File folder          |          |   |
| 📕 Downloads            | 🚳 ca                              | 2013/8/7 10:17          | Windows Batch File   | 2 KB     |   |
| 💝 Dropbox              | 🔄 ca                              | 2013/8/27 8:45          | Security Certificate | 1 KB     |   |
| 🔚 Recent Places        | 🚳 client                          | 2013/8/6 20:16          | Windows Batch File   | 1 KB     |   |
|                        | 🚳 libeay32.dll                    | 2013/4/23 11:29         | Application extens   | 1,398 KB |   |
| 🥃 Libraries 🛛 🗉        | 🚳 libssl32.dll                    | 2013/4/23 11:29         | Application extens   | 478 KB   |   |
| Documents              | 🖉 openssl                         | 2013/8/7 9:55           | CONF File            | 4 KB     |   |
| J Music                | 💷 openssl                         | 2013/4/23 11:29         | Application          | 1,645 KB |   |
| Pictures               | 🚳 server                          | 2013/8/7 10:49          | Windows Batch File   | 1 KB     |   |
| Subversion             |                                   |                         |                      |          |   |
| 🛃 Videos               |                                   |                         |                      |          |   |
| 📄 迅雷下载                 |                                   |                         |                      |          |   |
|                        |                                   |                         |                      |          |   |
| 🍓 Homegroup            |                                   |                         |                      |          |   |
|                        |                                   |                         |                      |          |   |
| 🖳 Computer             |                                   |                         |                      |          |   |
| 🚢 Local Disk (C:) 🔻    |                                   |                         |                      |          |   |
| ca Date<br>File folder | modified: 2013/8/27 8:44          |                         |                      |          |   |

Figure 1-6

This ca.crt is the same as the one in folder /TLS\_CA\_Tool/ca/trusted/.

|                                                                                                    |                |              |      |                |                      |      |      | - |
|----------------------------------------------------------------------------------------------------|----------------|--------------|------|----------------|----------------------|------|------|---|
| COV TLS_C                                                                                                    | A_Tool ⊧ ca ⊧  | trusted      |      | <b>→</b> 4     | Search trusted       |      |      | Q |
| File Edit View Too                                                                                                    | ls Help        |              |      |                |                      |      |      |   |
| Organize 👻 Includ                                                                                                    | e in library 🔻 | Share with 🔻 | Burn | New folder     |                      |      |      | ? |
| ☆ Favorites                                                                                                    | ^ Name         | ^            |      | Date modified  | Туре                 | Size |      |   |
| 🧮 Desktop                                                                                                    | 🗔 ca           |              |      | 2013/8/27 8:45 | Security Certificate |      | 1 KB |   |
| 🗼 Downloads                                                                                                    | Ca.csr         |              |      | 2013/8/27 8:45 | CSR File             |      | 1 KB |   |
| 💝 Dropbox                                                                                                    | 🔄 ca           |              |      | 2013/8/27 8:45 | Security Certificate |      | 1 KB |   |
| 📃 Recent Places                                                                                                    | a.key          |              |      | 2013/8/27 8:44 | KEY File             |      | 1 KB |   |
| <ul> <li>□ Libraries</li> <li>□ Documents</li> <li>□ Music</li> <li>□ Pictures</li> <li>□ Subversion</li> <li>□ Videos</li> <li>□ 迅雷下载</li> </ul> | E              |              |      |                |                      |      |      |   |
| vi Homegroup<br>1. Computer                                                                                                    |                |              |      |                |                      |      |      |   |
| 🚢 Local Disk (C:)                                                                                                    | -              |              |      |                |                      |      |      |   |
| 4 items                                                                                                    |                |              |      |                |                      |      |      |   |

Figure 1-7

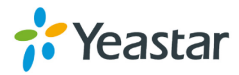

 $\sim$ 

MyPBX's CA: CA.crt is generated successfully.

#### Step2 Prepare 'asterisk.pem', 'MyPBX's server certificate'

We need the CA.crt and CA.key to make the server certificate. Double click `server.bat'.

|                         | 1000                                                  | ALC: NO. OF TAXABLE PARTY. | 1.00                 |          | x |
|-------------------------|-------------------------------------------------------|----------------------------|----------------------|----------|---|
|                         | Tool 🕨                                                | <b>▼</b> 4 <sub>7</sub>    | Search TLS_CA_Tool   |          | Q |
| File Edit View Tools    | Help                                                  |                            |                      |          |   |
| Organize 🔻 📑 Open       | Share with 🔻 Print Burn                               | New folder                 |                      | ≣ ▼ 🗍    | ? |
| ☆ Favorites             | Name                                                  | Date modified              | Туре                 | Size     |   |
| Nesktop                 | 鷆 ca                                                  | 2013/8/27 8:44             | File folder          |          |   |
| 〕 Downloads             | 🚳 ca                                                  | 2013/8/7 10:17             | Windows Batch File   | 2 KB     |   |
| 💔 Dropbox               | 🔄 ca                                                  | 2013/8/27 8:45             | Security Certificate | 1 KB     |   |
| 📃 Recent Places         | 🚳 client                                              | 2013/8/6 20:16             | Windows Batch File   | 1 KB     |   |
|                         | 🚳 libeay32.dll                                        | 2013/4/23 11:29            | Application extens   | 1,398 KB |   |
| 🥃 Libraries 🗧           | 🚳 libssl32.dll                                        | 2013/4/23 11:29            | Application extens   | 478 KB   |   |
| Documents               | 🗹 openssl                                             | 2013/8/7 9:55              | CONF File            | 4 KB     |   |
| 🁌 Music                 | 💷 openssl                                             | 2013/4/23 11:29            | Application          | 1,645 KB |   |
| Pictures                | 🐼 server                                              | 2013/8/7 10:49             | Windows Batch File   | 1 KB     |   |
| Subversion              |                                                       |                            |                      |          |   |
| 😸 Videos                |                                                       |                            |                      |          |   |
| 🔒 迅雷下载 📃                |                                                       |                            |                      |          |   |
|                         |                                                       |                            |                      |          |   |
| 🝓 Homegroup             |                                                       |                            |                      |          |   |
|                         |                                                       |                            |                      |          |   |
| 🖳 Computer              |                                                       |                            |                      |          |   |
| 🚢 Local Disk (C:) 🔻     |                                                       |                            |                      |          |   |
| Server<br>Windows Batch | Date modified: 2013/8/7 10:49<br>File Size: 898 bytes | Date created: 2013/8/26 2  | 2:31                 |          |   |

Figure 1-8

Follow the guide to input information step by step, and make sure the information you have input matches the one you have input in step1.

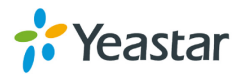

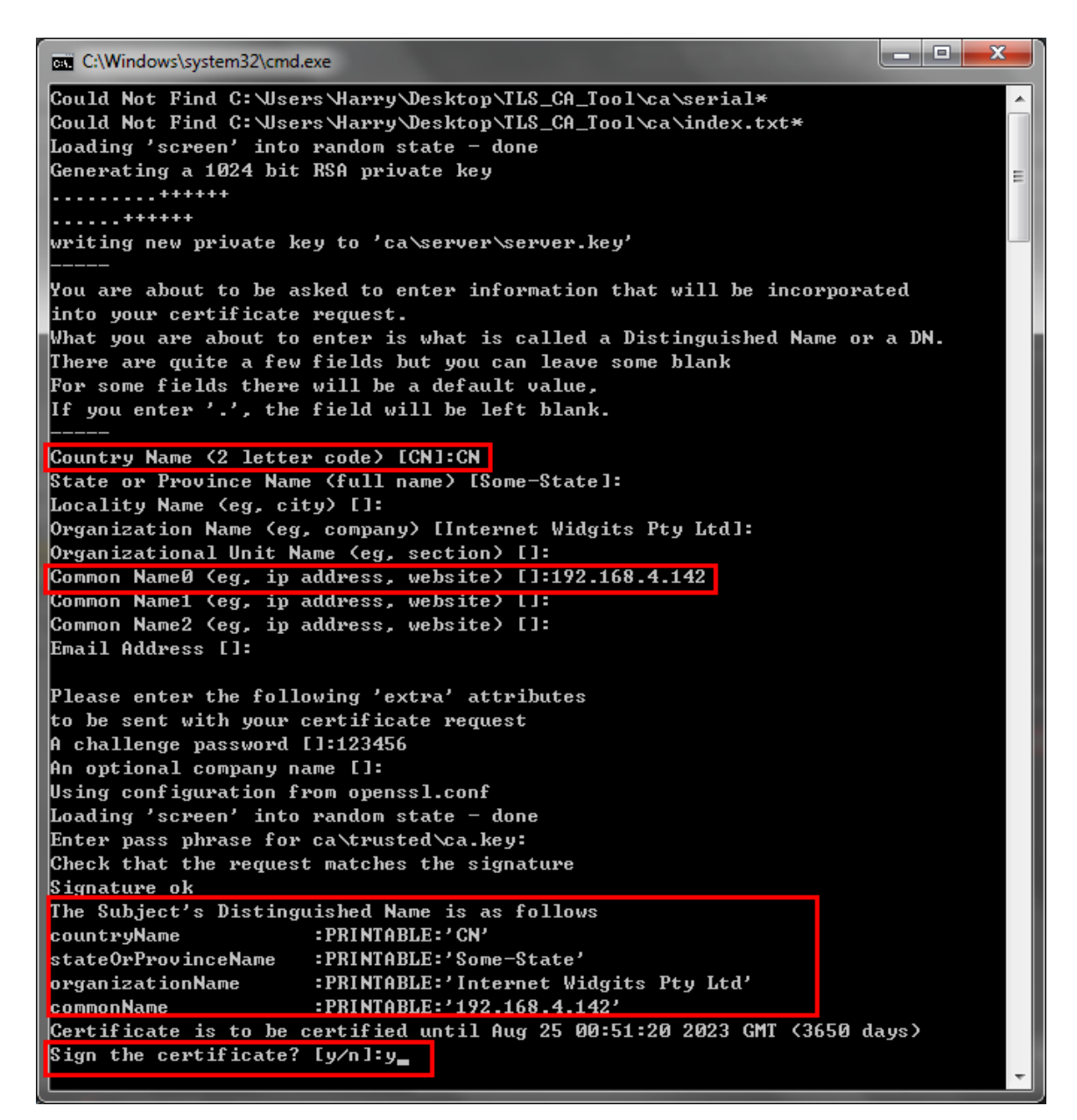

Figure 1-9

Check the whole information then input y to continue, when done, you can find the asterisk.pem as the following picture shows.

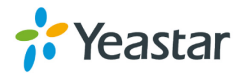

|                            | CONTRACTOR OF TAXABLE                                    |                     | Contraction of the local division of the local division of the loc |          | x |
|----------------------------|----------------------------------------------------------|---------------------|----------------------------------------------------------------------------------------------------|----------|---|
|                            | Tool 🕨                                                   | <b>▼</b> 49         | Search TLS_CA_Tool                                                                                                    |          | ٩ |
| File Edit View Tools       | Help                                                     |                     |                                                                                                    |          |   |
| Organize 👻 📄 Open          | Share with 🔻 🛛 Burn 🛛 New folder                         |                     |                                                                                                    | •        | ? |
| ★ Favorites                | Name                                                     | Date modified       | Туре                                                                                                    | Size     |   |
| Nesktop                    | 퉬 ca                                                     | 2013/8/27 8:52      | File folder                                                                                                    |          |   |
| 🗼 Downloads                | rnd                                                      | 2013/8/27 8:52      | RND File                                                                                                    | 1 KB     |   |
| 💝 Dropbox                  | asterisk.pem                                             | 2013/8/27 8:52      | PEM File                                                                                                    | 2 KB     |   |
| 🔚 Recent Places            | 🚳 ca                                                     | 2013/8/7 10:17      | Windows Batch File                                                                                                    | 2 KB     |   |
|                            | 🙀 ca                                                     | 2013/8/27 8:45      | Security Certificate                                                                                                    | 1 KB     |   |
| 🥃 Libraries 🛛 🗉            | 🚳 client                                                 | 2013/8/6 20:16      | Windows Batch File                                                                                                    | 1 KB     |   |
| Documents                  | 🚳 libeay32.dll                                           | 2013/4/23 11:29     | Application extens                                                                                                    | 1,398 KB |   |
| J Music                    | 🚳 libssl32.dll                                           | 2013/4/23 11:29     | Application extens                                                                                                    | 478 KB   |   |
| Pictures                   | 🖉 openssl                                                | 2013/8/7 9:55       | CONF File                                                                                                    | 4 KB     |   |
| Subversion                 | 💷 openssl                                                | 2013/4/23 11:29     | Application                                                                                                    | 1,645 KB |   |
| 🛃 Videos                   | Server                                                   | 2013/8/7 10:49      | Windows Batch File                                                                                                    | 1 KB     |   |
| 📄 迅雷下载                     |                                                          |                     |                                                                                                    |          |   |
| 🖏 Homegroup                |                                                          |                     |                                                                                                    |          |   |
| Local Disk (C:)            |                                                          |                     |                                                                                                    |          |   |
| asterisk.pem I<br>PEM File | Date modified: 2013/8/27 8:52 Date crea<br>Size: 1.94 KB | ted: 2013/8/27 8:52 |                                                                                                    |          |   |

Figure 1- 10

asterisk.pem, the 'MyPBX's server certificate' is generated successfully.

Note: We can copy the asterisk.pem, ca.crt to another folder before making the IP phone's certificate.

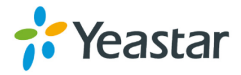

| 10.00                                                                                                    |                   |                    |            |                                  |                                  |      |              | x |
|----------------------------------------------------------------------------------------------------|-------------------|--------------------|------------|----------------------------------|----------------------------------|------|--------------|---|
| 🕞 🕞 🗸 🕨 Certi                                                                                                    | ificate 🕨 MyPBX_0 | ertificate         |            | <b>▼ <sup>4</sup>?</b>           | Search MyPBX_certific            | ate  |              | ٩ |
| File Edit View To                                                                                                    | ols Help          |                    |            |                                  |                                  |      |              |   |
| Organize 🔻 Inclu                                                                                                    | ide in library 🔻  | Share with 🔻 🛛 🛛 B | urn New fo | lder                             |                                  | -    |              | 0 |
| ☆ Favorites                                                                                                    | ^ Name            | ^                  |            | Date modified                    | Туре                             | Size |              |   |
| Desktop<br>Downloads<br>Dropbox<br>Recent Places                                                                                                  | 🗋 asterisl        | .pem               |            | 2013/8/27 8:52<br>2013/8/27 8:45 | PEM File<br>Security Certificate |      | 2 KB<br>1 KB |   |
| <ul> <li>⇒ Libraries</li> <li>È Documents</li> <li>J Music</li> <li>⇒ Pictures</li> <li>⇒ Subversion</li> <li>₩ Videos</li> <li>⇒ 迅雷下载</li> </ul> | H                 |                    |            |                                  |                                  |      |              |   |
| v Homegroup<br>III Computer<br>Local Disk (C:)                                                                                                    | -                 |                    |            |                                  |                                  |      |              |   |
| 2 items                                                                                                    |                   |                    |            |                                  |                                  |      |              |   |

Figure 1-11 Step3. Prepare the IP phone's certificate, ca.crt

|                     |       |                        |      |                         |                    |          | x |
|---------------------|-------|------------------------|------|-------------------------|--------------------|----------|---|
|                     | CA_T  | [ool                   |      | <b>▼</b> 4 <sub>2</sub> | Search TLS_CA_Tool |          | ٩ |
| File Edit View To   | ols   | Help                   |      |                         |                    |          |   |
| Organize 👻 Inclu    | de in | library 👻 Share with 👻 | Burn | New folder              | 1                  | •        | 0 |
| ▲ ★ Favorites       |       | Name                   |      | Date modified           | Туре               | Size     |   |
| 🧮 Desktop           |       | 🚳 ca                   |      | 2013/8/7 10:17          | Windows Batch File | 2 KB     |   |
| \rm 😺 Downloads     |       | 🚳 client               |      | 2013/8/6 20:16          | Windows Batch File | 1 KB     |   |
| 😻 Dropbox           |       | 🚳 libeay32.dll         |      | 2013/4/23 11:29         | Application extens | 1,398 KB |   |
| 📃 Recent Places     |       | 🚳 libssl32.dll         |      | 2013/4/23 11:29         | Application extens | 478 KB   |   |
|                     |       | 📓 openssl              |      | 2013/8/7 9:55           | CONF File          | 4 KB     |   |
| 4 演 Libraries       | Ξ     | 💷 openssl              |      | 2013/4/23 11:29         | Application        | 1,645 KB |   |
| Documents           |       | 🚳 server               |      | 2013/8/7 10:49          | Windows Batch File | 1 KB     |   |
| 🖻 🎝 Music           |       |                        |      |                         |                    |          |   |
| Pictures            |       |                        |      |                         |                    |          |   |
| Subversion          |       |                        |      |                         |                    |          |   |
| Videos              |       |                        |      |                         |                    |          |   |
| ▷ 📄 迅雷下载            |       |                        |      |                         |                    |          |   |
|                     |       |                        |      |                         |                    |          |   |
| 🖻 輚 Homegroup       |       |                        |      |                         |                    |          |   |
| 4 🖳 Computer        |       |                        |      |                         |                    |          |   |
| b 💒 Local Disk (C:) | -     |                        |      |                         |                    |          |   |
| 7 items             |       |                        |      |                         |                    |          |   |

Double click `ca.bat', input the information of IP phone step by step

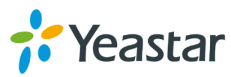

#### Figure 1-12

In this example, the IP phone's IP address is 192.168.4.71.

\_ D X C:\Windows\system32\cmd.exe Loading 'screen' into random state – done ٠ Generating RSA private key, 1024 bit long modulus III \*\*\*\*\* . + + + + + + e is 65537 (0x10001) Enter pass phrase for ca\trusted\ca.key: Verifying – Enter pass phrase for ca\trusted\ca.key: Enter pass phrase for ca\trusted\ca.key: You are about to be asked to enter information that will be incorporated into your certificate request. What you are about to enter is what is called a Distinguished Name or a DN. There are quite a few fields but you can leave some blank For some fields there will be a default value, If you enter '.', the field will be left blank. Country Name <2 letter code> [CN]:CN State or Province Name (full name) [Some-State]: Locality Name (eg, city) []: Organization Name (eg, company) [Internet Widgits Pty Ltd]: Organizational Unit Name (eg, section) []: Common NameØ (eg, ip address, website) []:192.168.4.71 Common Name1 (eg, ip address, website) []: Common Name2 (eg, ip address, website) []: Email Address []: Please enter the following 'extra' attributes to be sent with your certificate request A challenge password []:123456 An optional company name []: Loading 'screen' into random state – done Signature ok subject=/C=CN/ST=Some-State/O=Internet Widgits Pty Ltd/CN=192.168.4.71 Getting Private key Enter pass phrase for ca\trusted\ca.key:

Figure 1-13

When done, we can find the ca.crt in this folder.

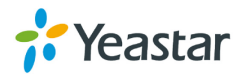

|                   |       |                             |        |                 | and the second second |          | x |
|-------------------|-------|-----------------------------|--------|-----------------|-----------------------|----------|---|
|                   | CA_T  | Tool 🕨                      |        | <b>▼</b> 49     | Search TLS_CA_Tool    |          | ٩ |
| File Edit View To | ols   | Help                        |        |                 |                       |          |   |
| Organize 🔻 Inclu  | de in | library 🔻 Share with 👻 Burn | New fo | older           |                       | ≡ ▼ 🗍    | 0 |
| ☆ Favorites       | -     | Name                        |        | Date modified   | Туре                  | Size     |   |
| 🧮 Desktop         |       | 鷆 ca                        |        | 2013/8/27 10:10 | File folder           |          |   |
| 🗼 Downloads       |       | 🚳 ca                        |        | 2013/8/7 10:17  | Windows Batch File    | 2 KB     |   |
| 💝 Dropbox         |       | 🛱 ca                        |        | 2013/8/27 10:20 | Security Certificate  | 1 KB     |   |
| 📃 Recent Places   |       | 🚳 client                    |        | 2013/8/6 20:16  | Windows Batch File    | 1 KB     |   |
|                   |       | 🚳 libeay32.dll              |        | 2013/4/23 11:29 | Application extens    | 1,398 KB |   |
| 演 Libraries       | Ξ     | 🚳 libssl32.dll              |        | 2013/4/23 11:29 | Application extens    | 478 KB   |   |
| Documents         |       | 🖻 openssl                   |        | 2013/8/7 9:55   | CONF File             | 4 KB     |   |
| 👌 Music           |       | 💷 openssl                   |        | 2013/4/23 11:29 | Application           | 1,645 KB |   |
| Pictures          |       | 🚳 server                    |        | 2013/8/7 10:49  | Windows Batch File    | 1 KB     |   |
| Subversion        |       |                             |        |                 |                       |          |   |
| 📑 Videos          |       |                             |        |                 |                       |          |   |
| 📄 迅雷下载            |       |                             |        |                 |                       |          |   |
|                   |       |                             |        |                 |                       |          |   |
| 輚 Homegroup       |       |                             |        |                 |                       |          |   |
|                   |       |                             |        |                 |                       |          |   |
| 🖳 Computer        |       |                             |        |                 |                       |          |   |
| 🚢 Local Disk (C:) | Ŧ     |                             |        |                 |                       |          |   |
| 9 items           |       |                             |        |                 |                       |          |   |

Figure 1-14

The ca.crt in folder /TLS\_CA\_Tool/ca/trusted is the same as the above one.

|                                                                                                    |                 |              |      |                 |                      |      |      | x |
|----------------------------------------------------------------------------------------------------|-----------------|--------------|------|-----------------|----------------------|------|------|---|
|                                                                                                    | CA_Tool ト ca ト  | trusted      |      | <b>▼</b> 47     | Search trusted       |      |      | P |
| File Edit View To                                                                                                    | ols Help        |              |      |                 |                      | _    | _    | - |
| Organize 🔻 🛛 Inclu                                                                                                    | de in library 🔻 | Share with 🔻 | Burn | New folder      |                      | -    |      | ? |
| ☆ Favorites                                                                                                    | ▲ Name          | *            |      | Date modified   | Туре                 | Size |      |   |
| Nesktop                                                                                                    | 🗔 ca            |              |      | 2013/8/27 10:20 | Security Certificate |      | 1 KB |   |
| 鷆 Downloads                                                                                                    | ca.csr          |              |      | 2013/8/27 10:10 | CSR File             |      | 1 KB |   |
| 💔 Dropbox                                                                                                    | 🔄 ca            |              |      | 2013/8/27 10:20 | Security Certificate |      | 1 KB |   |
| 📃 Recent Places                                                                                                    | a.key           |              |      | 2013/8/27 10:10 | KEY File             |      | 1 KB |   |
| <ul> <li>□ Libraries</li> <li>□ Documents</li> <li>→ Music</li> <li>□ Pictures</li> <li>□ Subversion</li> <li>□ Videos</li> <li>□ 迅雷下载</li> </ul> | Ш               |              |      |                 |                      |      |      |   |
| 🔣 Homegroup                                                                                                    |                 |              |      |                 |                      |      |      |   |
| Computer                                                                                                    | -               |              |      |                 |                      |      |      |   |
| 4 items                                                                                                    |                 |              |      |                 |                      |      |      |   |

Figure 1- 15

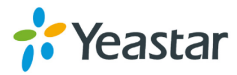

The IP phone's certificate is finished.

Note: If you have got your own CA for IP phone, you can rename it to CA.crt and copy it to folder '/TLS\_CA\_Tool/ca/trusted' before making the 'client.pem'. **Step4. Prepare 'client.pem', the 'IP phone's server certificate'.** 

|                         | _Tool →                                                 | ✓ 4→ Search                   | TLS_CA_Tool             |
|-------------------------|---------------------------------------------------------|-------------------------------|-------------------------|
| File Edit View Tools    | Help                                                    |                               |                         |
| Organize 🔻 🖬 Oper       | n Share with 🔻 Print Burn                               | New folder                    | := - 🔟 🔞                |
| ☆ Favorites             | Name                                                    | Date modified Type            | e Size                  |
| Desktop                 | \mu ca                                                  | 2013/8/27 10:10 File f        | older                   |
| 🚺 Downloads             | 🚳 ca                                                    | 2013/8/7 10:17 Wind           | dows Batch File 2 KB    |
| 💔 Dropbox               | ca                                                      | 2013/8/27 10:20 Secu          | rity Certificate 1 KB   |
| 🖳 Recent Places         | 🔊 client                                                | 2013/8/6 20:16 Wind           | dows Batch File 1 KB    |
|                         | 🔊 libeay32.dll                                          | 2013/4/23 11:29 Appl          | ication extens 1,398 KB |
| 🥽 Libraries 🛛 🗉         | 🔊 libssl32.dll                                          | 2013/4/23 11:29 Appl          | ication extens 478 KB   |
| Documents               | 🖉 openssl                                               | 2013/8/7 9:55 CON             | IF File 4 KB            |
| J Music                 | 🔲 openssl                                               | 2013/4/23 11:29 Appl          | ication 1,645 KB        |
| Pictures                | Server                                                  | 2013/8/7 10:49 Wind           | dows Batch File 1 KB    |
| Subversion              |                                                         |                               |                         |
| 😽 Videos                |                                                         |                               |                         |
| 🔒 迅雷下载                  |                                                         |                               |                         |
|                         |                                                         |                               |                         |
| 🍓 Homegroup             |                                                         |                               |                         |
|                         |                                                         |                               |                         |
| 🖳 Computer              |                                                         |                               |                         |
| 🚢 Local Disk (C:) 🔻     |                                                         |                               |                         |
| Client<br>Windows Batch | Date modified: 2013/8/6 20:16<br>h File Size: 594 bytes | Date created: 2013/8/26 22:31 |                         |

Double click 'client.bat'.

Figure 1-16

Input the IP phone's information step by step in this script; make sure the content is the same as step 3.

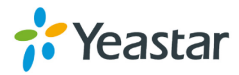

```
_ 🗆 🗙
C:\Windows\system32\cmd.exe
Loading 'screen' into random state – done
Generating a 1024 bit RSA private key
                                                . . . + + + + + + +
Ε
writing new private key to 'ca\client\client.key'
You are about to be asked to enter information that will be incorporated
into your certificate request.
What you are about to enter is what is called a Distinguished Name or a DN.
There are quite a few fields but you can leave some blank
For some fields there will be a default value,
If you enter '.', the field will be left blank.
Country Name (2 letter code) [CN]:CN
State or Province Name (full name) [Some-State]:
Locality Name (eg, city) []:
Organization Name (eg, company) [Internet Widgits Pty Ltd]:
Organizational Unit Name (eg. section) []:
Common NameØ (eg, ip address, website) []:192.168.4.71
Common Name1 (eg, ip address, website) []:
Common Name2 (eg, ip address, website) []:
Email Address []:
Please enter the following 'extra' attributes
to be sent with your certificate request
A challenge password []:123456
An optional company name []:
Using configuration from openssl.conf
Loading 'screen' into random state – done
Enter pass phrase for ca\trusted\ca.key:
Check that the request matches the signature
Signature ok
The Subject's Distinguished Name is as follows
countryName
                     :PRINTABLE:'CN'
stateOrProvinceName :PRINTABLE:'Some-State'
organizationName :PRINTABLE:'Internet Widgits Pty Ltd'
common Name
                     :PRINTABLE:'192.168.4.71'
Certificate is to be certified until Aug 25 02:30:44 2023 GMT <3650 days)
sign the certificate: Ly/nl:y
1 out of 1 certificate requests certified, commit? [y/n]y_
```

Figure 1-17

Confirm all the information we input before click y to finish this guide.

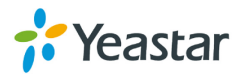

|                                                                        |      |                |                    |                      |          | x |  |  |  |
|------------------------------------------------------------------------|------|----------------|--------------------|----------------------|----------|---|--|--|--|
| C→ → TLS_0                                                             | CA_T | iool 🕨         | <b>- - i i j −</b> | Search TLS_CA_Tool   |          | Q |  |  |  |
| <u>File Edit View I</u> ools <u>H</u> elp                              |      |                |                    |                      |          |   |  |  |  |
| Organize 🔻 Include in library 👻 Share with 👻 Burn New folder 🛛 📰 💌 🗍 🔞 |      |                |                    |                      |          |   |  |  |  |
| Favorites                                                              | -    | Name           | Date modified      | Туре                 | Size     |   |  |  |  |
| Desktop                                                                |      | 📔 ca           | 2013/8/27 10:34    | File folder          |          |   |  |  |  |
| Downloads                                                              |      | .rnd           | 2013/8/27 10:34    | RND File             | 1 KB     |   |  |  |  |
| 💔 Dropbox                                                              |      | <br>③ ca       | 2013/8/7 10:17     | Windows Batch File   | 2 KB     |   |  |  |  |
| 💷 Recent Places                                                        |      | 🔄 ca           | 2013/8/27 10:20    | Security Certificate | 1 KB     |   |  |  |  |
|                                                                        |      | 🚳 client       | 2013/8/6 20:16     | Windows Batch File   | 1 KB     |   |  |  |  |
| 演 Libraries                                                            | Ξ    | client.pem     | 2013/8/27 10:34    | PEM File             | 2 KB     |   |  |  |  |
| Documents                                                              |      | 🚳 libeay32.dll | 2013/4/23 11:29    | Application extens   | 1,398 KB |   |  |  |  |
| 🁌 Music                                                                |      | 🚳 libssl32.dll | 2013/4/23 11:29    | Application extens   | 478 KB   |   |  |  |  |
| Pictures                                                               |      | 📝 openssl      | 2013/8/7 9:55      | CONF File            | 4 KB     |   |  |  |  |
| Subversion                                                             |      | openssl        | 2013/4/23 11:29    | Application          | 1,645 KB |   |  |  |  |
| 😽 Videos                                                               |      | 🚳 server       | 2013/8/7 10:49     | Windows Batch File   | 1 KB     |   |  |  |  |
| 📄 迅雷下载                                                                 |      |                |                    |                      |          |   |  |  |  |
| 🤣 Homegroup                                                            |      |                |                    |                      |          |   |  |  |  |
| 👰 Computer                                                             |      |                |                    |                      |          |   |  |  |  |
| 🚢 Local Disk (C:)                                                      | -    |                |                    |                      |          |   |  |  |  |
| 11 items                                                               |      |                |                    |                      |          |   |  |  |  |

Figure 1-18

The 'IP phone's server certificate' is ready.

|                                                                                                    |                                      |                                    |                                  |        |              | x |
|----------------------------------------------------------------------------------------------------|--------------------------------------|------------------------------------|----------------------------------|--------|--------------|---|
| 🕒 🗢 📕 🕨 Certi                                                                                                    | ificate 🕨 IP Phone_certificate       | <b>-</b> ↓                         | Search IP Phone_certi            | ficate |              | P |
| <u>F</u> ile <u>E</u> dit <u>V</u> iew <u>T</u> o                                                                                                 | ols <u>H</u> elp                     |                                    |                                  |        |              |   |
| Organize 🔻 Inclu                                                                                                    | ide in library 👻 Share with 👻 Burn 🛛 | New folder                         | l                                | -      |              | ? |
| ☆ Favorites                                                                                                    | ▲ Name                               | Date modified                      | Туре                             | Size   |              |   |
| Desktop<br>Downloads<br>Dropbox<br>Recent Places                                                                                                  | 🛱 ca 🗋 client.pem                    | 2013/8/27 10:20<br>2013/8/27 10:34 | Security Certificate<br>PEM File |        | 1 KB<br>2 KB |   |
| <ul> <li>➢ Libraries</li> <li>➢ Documents</li> <li>➢ Music</li> <li>➢ Pictures</li> <li>➢ Subversion</li> <li>☑ Videos</li> <li>☑ 迅雷下载</li> </ul> | Ξ                                    |                                    |                                  |        |              |   |
| vi Homegroup<br>I                                                                                                    |                                      |                                    |                                  |        |              |   |
| 2 items                                                                                                    |                                      |                                    |                                  |        |              |   |

Note: We can copy the client.pem, ca.crt to another folder before uploading.

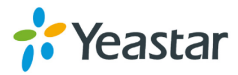

Figure 1-19

All the certificates are prepared well.

## **1.3 Upload certificates**

#### 1.3.1 Upload IP phone's certificates

In this example, IP phone's model is Yealink T28.

#### Step1. Upload 'IP phone's server certificate' (client.pem).

Click 'Security→server certificates' to upload client.pem

| sy vop | Status                  | Account   | Network             | Phone            | Contacts  | Upgrade | Security |
|--------|-------------------------|-----------|---------------------|------------------|-----------|---------|----------|
|        |                         | Password  | Trusted Certifica   | tes   Server Cer | tificates |         |          |
|        | Issued To               | Issued By | Expira              | ation            | Delete    | D NOTE  |          |
|        |                         |           |                     |                  |           |         |          |
|        |                         |           |                     |                  |           |         |          |
|        | Upload Server Certifica | te        | Choose File No file | chosen           | Upload    |         |          |
|        |                         |           |                     |                  |           |         |          |
|        |                         |           |                     |                  |           |         |          |
|        |                         |           |                     |                  |           |         |          |
|        |                         |           |                     |                  |           |         |          |
|        |                         |           |                     |                  |           |         |          |

Figure 1-20

Click 'Choose File' and upload IP phone's server certificate. IP phone will reboot by itself when uploaded successfully to take effect.

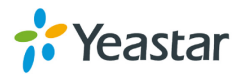

| ade Se     |
|------------|
|            |
| NOTE       |
| NOTE       |
|            |
|            |
| ×          |
| tificate 🔎 |
| ·          |
| Туре       |
| Security C |
| PEM File   |
|            |
|            |
|            |

Figure 1-21

When IP phone boots up again, we can check the certificate status.

| Yea  | link      |                           | _                                    | _                     |                       | _                | _       | Loqout   |
|------|-----------|---------------------------|--------------------------------------|-----------------------|-----------------------|------------------|---------|----------|
| E35- | VOP       | Status                    | Account                              | Network               | Phone                 | Contacts         | Upgrade | Security |
|      |           |                           | Password                             | Trusted Certifica     | ates Server Cer       | tificates        |         |          |
|      | Is<br>192 | ssued To<br>2.168.4.71 In | Issued By<br>Iternet Widgits Pty Ltd | Expir<br>Aug 25 02:30 | ation<br>:44 2023 GMT | Delete<br>Delete | D NOTE  |          |
|      | ι         | Jpload Server Certifi     | icate [                              | Choose File) No fil   | e chosen              | Upload           |         |          |

Figure 1-22

#### Step2. Upload the trusted certificate.

The trusted certificate is the ca.crt of MyPBX. It will send to MyPBX for during the registry process for authorization.

Click 'Security→Trusted Certificates', upload MyPBX's ca.crt.

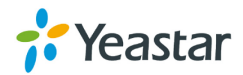

| Yeo | llink            |                                          |                                             |                       |                                                                                    |                  |                  |         | <u>Logout</u>                    |
|-----|------------------|------------------------------------------|---------------------------------------------|-----------------------|------------------------------------------------------------------------------------|------------------|------------------|---------|----------------------------------|
| Eas | VOP              | Status                                   | Account                                     | Network               | Phone                                                                              | $\gamma$         | Contacts         | Upgrade | Security                         |
|     |                  |                                          | Password                                    | Trusted Cer           | tificates Server                                                                   | Certificat       | tes              |         |                                  |
|     | Index<br>1<br>2  | Issued To<br>Thawte Premium Server<br>CA | Issued By<br>VeriSign, In<br>Thawte Consult | c. Auç<br>ing cc Jan  | Expiration<br>2 23:59:59 2028 GM<br>1 23:59:59 2021 GM                             | IT<br>T          | Delete           | 🖬 NOTE  |                                  |
|     | 3<br>4<br>5<br>6 |                                          |                                             |                       | Open<br>€ ↓ Certi                                                                  | ificate )        | MyPBX_certificat | ie 🗸    | 4→ Search MyPBX_certifi          |
|     | 7<br>8<br>9      |                                          |                                             |                       | Organize ▼ New                                                                     | folder           | Name             | *       | 8़≡≡ ▼<br>Date modified          |
|     | 10               |                                          |                                             |                       | 💻 Desktop<br>ᠾ Downloads<br>🍄 Dropbox                                              | =                | asterisk.pem     |         | 2013/8/27 8:52<br>2013/8/27 8:45 |
|     |                  | Only Accept Truste                       | d Certificates                              |                       | Recent Places Libraries                                                            |                  |                  |         |                                  |
|     |                  | Import Trusted Co                        | ertificate (.crt,.cr                        | er)<br>ile No file ch | <ul> <li>Documents</li> <li>Music</li> <li>Pictures</li> <li>Subversion</li> </ul> |                  |                  |         |                                  |
|     |                  |                                          | Confirm                                     |                       | 📕 Videos<br>F                                                                      | + +<br>File name | e: ca            | m       | ✓ All Files                      |

Figure 1-23

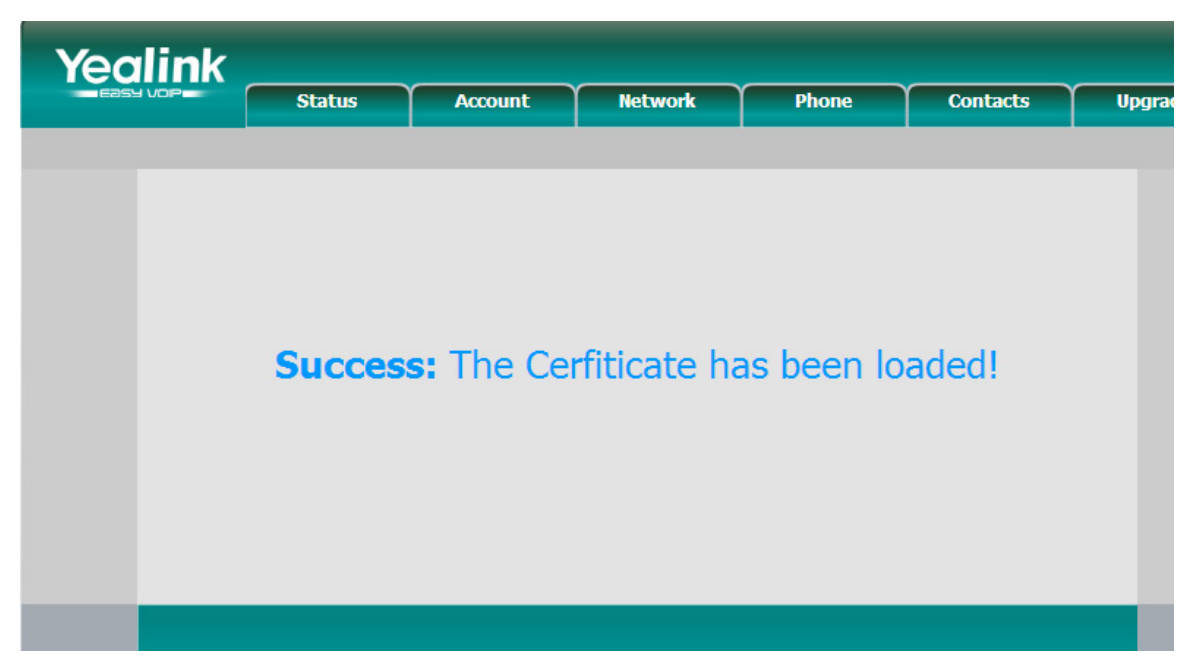

Figure 1-24

When done, we can check the content of CA.crt like the picture shows below.

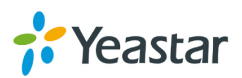

| Yea  | link  |                            |                               |                |                   |           |    |
|------|-------|----------------------------|-------------------------------|----------------|-------------------|-----------|----|
| E355 | VOP   | Status                     | Account                       | Network        | Phone             | Contacts  | Up |
|      |       |                            | Password                      | Trusted Certif | icates Server Cer | tificates |    |
|      |       |                            |                               |                |                   |           | _  |
|      | Index | Issued To                  | Issued By                     |                | Expiration        | Delete    |    |
|      | 1     |                            | VeriSign, Inc                 | . Aug 2        | 23:59:59 2028 GMT |           |    |
|      | 2     | 192.168.4.142              | Internet Widgits P            | ty Ltd Aug 25  | 00:45:15 2023 GMT |           |    |
|      | 3     | hawte Premium Servei<br>CA | <sup>r</sup> Thawte Consultir | ng cc Jan 1    | 23:59:59 2021 GMT |           |    |
|      | 4     |                            |                               |                |                   |           |    |
|      | 5     |                            |                               |                |                   |           |    |
|      | 6     |                            |                               |                |                   |           |    |
|      | 7     |                            |                               |                |                   |           |    |
|      | 8     |                            |                               |                |                   |           |    |
|      | 9     |                            |                               |                |                   |           |    |
|      | 10    |                            |                               |                |                   |           |    |
|      |       |                            |                               |                |                   | Delete    |    |
|      |       |                            |                               |                |                   |           |    |
|      |       | Only Accept Trust          | ed Certificates               |                | Enabled 💌         | ]         |    |

Figure 1-25

The certificates in IP phone side are uploaded well.

#### 1.3.2 Upload MyPBX's certificates

In this example, the model of MyPBX is MyPBX U200 (firmware version: 15.18.0.22)

Step1. Upload MyPBX's server certificate (asterisk.pem)

Click 'PBX->Advanced settings->Certificates', then click 'upload certificates', choose 'PBX certificates' in Type windows, then upload the asterisk.pem.

| MyPBX                 | Status System PBX Reports Addons Logout                                                                                                    |
|-----------------------|----------------------------------------------------------------------------------------------------|
| Extensions            | Upload Certificate                                                                                                    |
| Trunks                |                                                                                                    |
| Outbound Call Control | Le Upload Certificate                                                                                                    |
| Inbound Call Control  | Trusted Certificate                                                                                                    |
| Audio Settings        | Upload Certificate X                                                                                                    |
| Basic Settings        | Type: PBX Certificate                                                                                                    |
| Advanced Settings     | Choose a centricate to Upload Choose File Open                                                                                                    |
| SIP Settings          | Save Save Cancel MyPBX_certificate + 49 Search MyPBX_certificate P                                                                                                    |
| IAX Settings          | Organize ▼ New folder III ▼ □ 0                                                                                                    |
| Blacklist             | Arenice     Arenice     A |
| Callback Settings     | Downloads = Ca 2013/8/27 8:45 Security C                                                                                                    |
| DNIS Settings         |                                                                                                    |
| DISA                  | Cip Libraries                                                                                                    |
| PIN User Settings     | Documents                                                                                                    |
| Paging Groups         | Pictures     Subversion                                                                                                    |
| SMS Settings          | Videos V ( W                                                                                                    |
| <u>Cerificates</u>    | File name: asterisk.pem                                                                                                    |

Figure 1-26

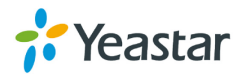

| Upload Cer | rtificate      |                              |                                                | Apply Changes |
|------------|----------------|------------------------------|------------------------------------------------|---------------|
| 全 Uploa    | ad Certificate |                              |                                                |               |
|            |                | Trus                         | ted Certificate                                |               |
|            |                | N                            | o Certificates Defined                         |               |
|            |                | PE                           | 3X Certificate                                 |               |
| #          | Name           | Issued To                    | Expiration                                     |               |
| 1          | asterisk.pem   | 192.168.4.142                | Aug 25 00:51:20 2023 GMT                       | ×             |
|            |                | Reboot<br>Warning: Rebooting | the appliance will terminate all active calls! |               |

Click Save to upload, you will need to reboot MyPBX to take effect.

Figure 1-27

Click 'Reboot Now' to reboot MypBX, when done, we can continue to step 2.

| Upload Cert             | lificate            |               |                          |   |  |  |  |  |  |
|-------------------------|---------------------|---------------|--------------------------|---|--|--|--|--|--|
| Lupload Certificate     |                     |               |                          |   |  |  |  |  |  |
|                         | Trusted Certificate |               |                          |   |  |  |  |  |  |
| No Certificates Defined |                     |               |                          |   |  |  |  |  |  |
|                         |                     | PB>           | Certificate              |   |  |  |  |  |  |
| #                       | Name                | Issued To     | Expiration               |   |  |  |  |  |  |
| 1                       | asterisk.pem        | 192.168.4.142 | Aug 25 00:51:20 2023 GMT | × |  |  |  |  |  |

Figure 1-28

#### Step2. Upload the trusted certificate.

The trusted certificate in MyPBX should be the ca.crt of IP phone. Click 'Upload certificates' and choose 'trusted certificates' in Type windows, then upload the IP phone's ca.crt.

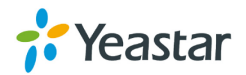

| Upload Certificate                                          |                                                                                  |                                                                                                    |                                                  |               |                                                                  |                               |
|-------------------------------------------------------------|----------------------------------------------------------------------------------|----------------------------------------------------------------------------------------------------|--------------------------------------------------|---------------|------------------------------------------------------------------|-------------------------------|
| Upload Certificate Upload Certificate Choose a ceritificate | Type: Trusted Certificate  o Upload: Choose File No file c Save Cancel Issued To | Open<br>Organize → New for<br>Favorites<br>■ Desktop                                                                                                    | v<br>iate • IP Phone_certificate<br>Ider<br>Name | ▼ 49 Sea      | rch IP Phone_certifi<br>∃∷ ▼<br>Date modified<br>2013/8/27 10:20 | icate P<br>Type<br>Security C |
| 1 asterisk.pem                                              | 192.168.4.142                                                                    | <ul> <li>Downloads</li> <li>Propbox</li> <li>Recent Places</li> <li>Libraries</li> <li>Documents</li> <li>Music</li> <li>Pictures</li> <li>Subversion</li> <li>Videos</li> </ul> | cient.pem                                        | ™<br>- All Fi | 2013/8/27 10:34                                                  | PEM File                      |

Figure 1-29

Click 'Save' to upload, then click 'apply the changes'

| opioad Centricate                                     |   |
|-------------------------------------------------------|---|
| 🚖 Upload Certificate                                  |   |
| Trusted Certificate                                   |   |
| # Name Issued To Expiration                           |   |
| 1 ca.crt 192.168.4.71 Aug 25 02:20:46 2023 GMT        | × |
| PBX Certificate                                       |   |
| # Name Issued To Expiration                           |   |
| 1 asterisk.pem 192.168.4.142 Aug 25 00:51:20 2023 GMT | × |

Figure 1-30

The certificates in MyPBX side are uploaded well.

# 1.4 Register IP phone to MyPBX via TLS

Before register IP phone to MyPBX, we need create a SIP extension in MyPBX side in advance, or edit the exist one. In this example, extension number is 303

We need set TLS protocol in this page, click save and 'apply the changes' on web.

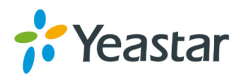

| dit Extension - 303                                                                             | х |
|-------------------------------------------------------------------------------------------------|---|
| General Other Settings                                                                          |   |
| [ General                                                                                       |   |
| Type: SIP - Extension 1: 303 Password 2: pincode303                                             |   |
| Name : 303 Caller ID : 303                                                                      |   |
| / Voicemail                                                                                     |   |
| Enable Voicemail      Voicemail Access PIN # 303                                                |   |
| Mail Setting                                                                                    |   |
| Enable Send Voicemail                                                                           |   |
| Email Address                                                                                   |   |
| Note: Please ensure that the section 'SMTP Settings for Voicemail'(in the 'Voicemail Settings') |   |
| nave been property conligured before using this reactive.                                       |   |
| Group                                                                                           |   |
| Pickup Group                                                                                    |   |
| Call Duration Setting                                                                           |   |
| Max Call Duration 0: s                                                                          |   |
|                                                                                                 |   |
| VoIP Settings                                                                                   |   |
| NAT 🛈 : 🗖 Qualify: 🗹 Enable SRTP 🛈 : 🗖                                                          |   |
| Transport: TLS 🔽 DTMF Mode 🛈 : RFC2833 💌 Register Remotely 🛈 : 🗉                                |   |
| Save Save                                                                                       | 1 |

Figure 1-31

Open IP phone's configuration page, input the registry information of extension 303

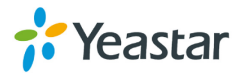

| Veglink  | -          |                      |            |         |          |                           | <u>Loqout</u>                                                   |
|----------|------------|----------------------|------------|---------|----------|---------------------------|-----------------------------------------------------------------|
|          | Status     | Account              | Network    | Phone   | Contacts | Upgrade                   | Security                                                        |
|          |            |                      |            |         |          |                           |                                                                 |
| Account  |            |                      | Account    | 6 💌     |          |                           |                                                                 |
|          |            |                      |            |         |          | NOTE                      |                                                                 |
| Basic >> |            |                      |            |         |          | Displa<br>SIP se<br>which | y Name<br>rvice subscriber's name<br>will be used for Caller ID |
|          | Register S | itatus               | Registered | ł       |          | display                   | •                                                               |
|          | Account A  | Active               | On         | O Off   |          | Regis                     | ter Name                                                        |
|          | Label      |                      | 303        |         |          | used f                    | or authentication.                                              |
|          | Display Na | me                   | 303        | 0       |          | User I                    | lame                                                            |
|          | Register N | lame                 | 303        | ()      |          | User a<br>VoIP s          | ccount, provided by<br>ervice provider.                         |
|          | User Nam   | e                    | 303        | 0       |          | Τ ΤΑΛ                     | raversal                                                        |
|          | Password   |                      | •••••      | 0       |          | Define<br>be act          | s the STUN server will                                          |
|          | SIP Serve  | r                    | 192.168.4  | 142 Por | t 5061 🕜 | Deaco                     | Beering.                                                        |
|          | Enable Ou  | itbound Proxy Server | Disabled   | - (     |          | A spe                     | tial parameter just for                                         |
|          | Outbound   | Proxy Server         |            | Por     | t 📃 🕜    | Nortel                    | server. If you login to<br>server, the value should             |
|          | Transport  |                      | TLS        | - (     |          | be:<br>com.n              | ortelnetworks.firewall                                          |
|          | Backup O   | utbound Proxy Server |            | Por     | t 5060 🕜 | Code                      |                                                                 |
|          | NAT Trav   | ersal                | Disabled   | - (     | )        | Choos                     | e the codecs you want                                           |

Figure 1-32

Click 'confirm' to apply the changes, then extension 303 is registered well via TLS.

We can also check the status in 'extension status' page of MyPBX.

| Ð | tension Status |                 |                   |                 |               |             |
|---|----------------|-----------------|-------------------|-----------------|---------------|-------------|
|   |                | Free            | 🔊 <sub>Busy</sub> | a Hold          | 🔊 Unavailable | arr Ringing |
|   |                |                 |                   |                 |               |             |
|   | 300(SIP)       | 301(SIP)        |                   | 302(SIP)        |               | 303(SIP)    |
|   | 305(SIP)       | <u>601(FXS)</u> |                   | <u>602(FXS)</u> |               |             |
| L |                |                 |                   |                 |               |             |

Figure 1-33

If you have any problems about extension's registry, please do a trace in 'Reports→system logs→Capture tool', input ip phone's IP address, choose the eth port, then click 'start', MyPBX will start to do a trace, you can register the IP phone again, then click 'stop' and download the package to analyze via wireshark. You can also send it to analyze.

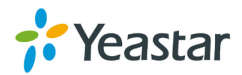

| MyPBX       |                   |                                         | Status System                  | PBX Reports Addons            |
|-------------|-------------------|-----------------------------------------|--------------------------------|-------------------------------|
| Reports     | System Logs       |                                         |                                |                               |
| Call Logs   | + Download The Se | elected Logs 📉 Delete The Selected Logs |                                |                               |
| System Logs |                   | Name                                    | Туре                           |                               |
|             |                   | web.log                                 | Web                            |                               |
|             | Options           |                                         |                                |                               |
|             |                   | Enable Hardware Log                     | Enable Normal Log <sup>1</sup> | Enable Debug Log <sup>1</sup> |
|             |                   | Enable Web Log                          |                                |                               |
|             | Packet Capture To | pol                                     |                                |                               |
|             |                   |                                         | Packet Capture Stopped         |                               |
|             |                   |                                         | Start Stop 👱 Download          |                               |

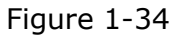

# 2. How to register SIP trunk to VoIP provider via TLS

If you have got the SIP trunk from provider that is using TLS, we can configure it in MyPBX and choose TLS within the trunk, here are two examples for you.

VoIP trunk:

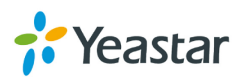

| Add VoIP trunk         | x                                  |
|------------------------|------------------------------------|
| Type:                  | SIP 💌                              |
| Provider Name:         | Yeastar                            |
| Hostname/IP:           | 110.80.36.111 :5060                |
| Domain:                | 110.80.36.111                      |
| User Name:             | harry                              |
| Authorization Name:    | harry                              |
| Password:              | •••••                              |
| From User:             |                                    |
| Online Number 🛈 :      |                                    |
| Maximum Channels 🛈 :   | 0                                  |
| Caller ID 🚺 :          | 1353478                            |
| Realm <sup>(1)</sup> : | yeastar                            |
|                        | Enable Outbound Proxy Server       |
| Transport:             | TLS  Enable SRTP                   |
| DTMF Mode:             | rfc2833                            |
| Diversion :            |                                    |
| DOD Settings           |                                    |
|                        |                                    |
| DOD:                   | Associated Extension: 601  Add DOD |
|                        | Save X Cancel                      |

Figure 2-1

Service provider trunk (P-P).

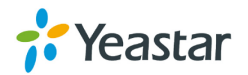

| Service Provider     |                           |          |
|----------------------|---------------------------|----------|
| Туре:                | SIP 💌                     |          |
| Provider Name:       | Support                   | ]        |
| Hostname/IP:         | 110.80.35.122             | : 5060   |
| Maximum Channels 🛈 : | 0                         |          |
| Transport:           | TLS 💌                     |          |
| Qualify:             |                           |          |
| DTMF Mode:           | rfc2833                   |          |
| Global DOD:          |                           |          |
| DOD: As              | sociated Extension: 601 💌 | ↑Add DOD |
| <b>~</b>             | Save 🔀 Cancel             |          |
|                      |                           |          |

Figure 2-2

If you have got problem when registering to provider via TLS, you can also do a trace in 'system log' page using 'Capture tool', then send it to provider or us to analyze.

[Finish]

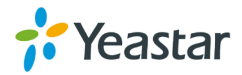

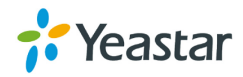